# คู่มือการใช้งานระบบฐานข้อมูลระดับความสามารถทางด้าน ภาษาอังกฤษตามเกณฑ์ CEFR

ศูนย์พัฒนาภาษาและวิเทศสัมพันธ์ มหาวิทยาลัยราชภัฏเพชรบุรี

### <u>สำหรับผู้ดูแลระบบ-เจ้าหน้าที่</u>

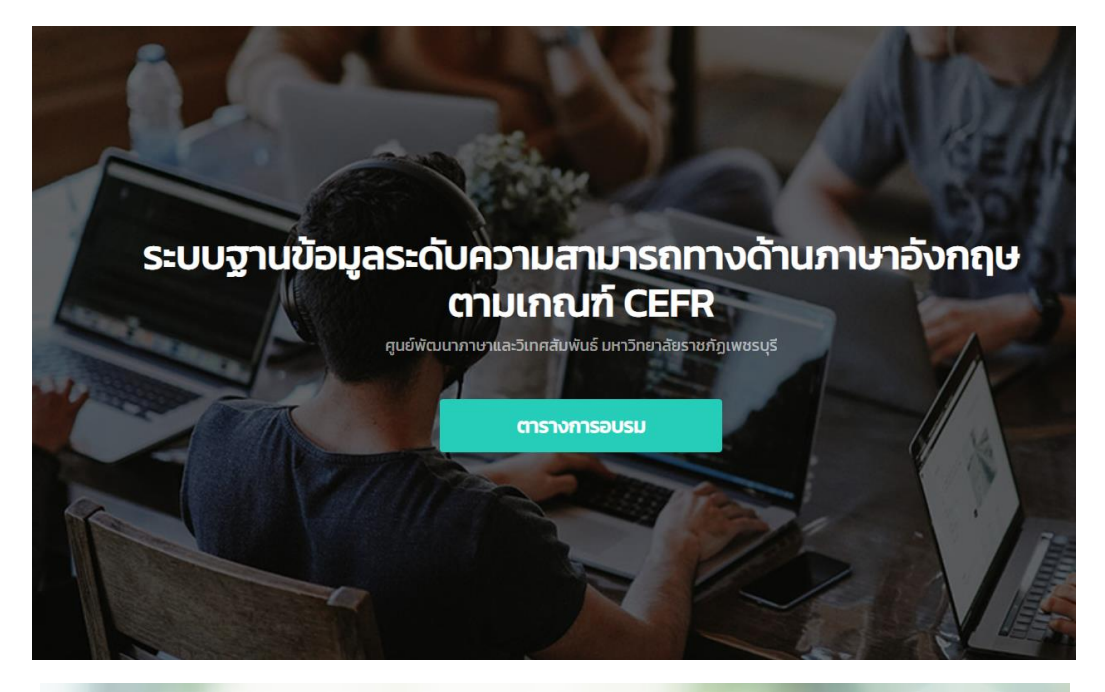

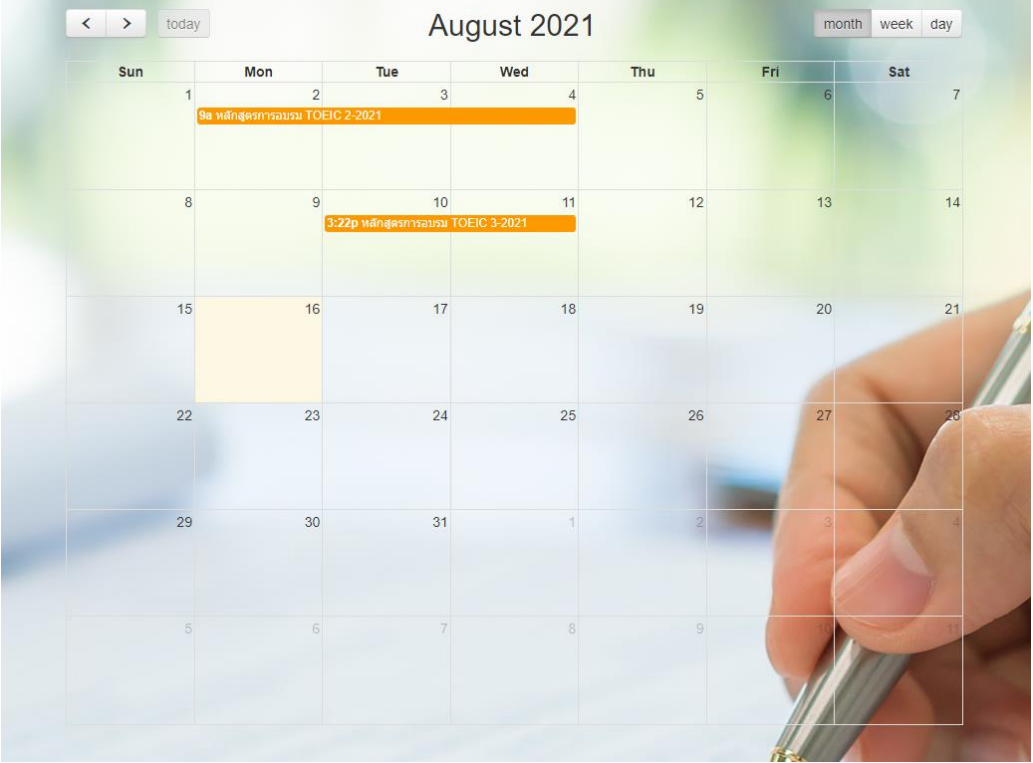

### 1. Login เข้าสู่ระบบ ด้วย Username และ Password ของผู้ดูแลระบบ

| <ul> <li>ชื่อผู้ใช้งาน</li> <li>รหัสผ่าน</li> <li>รหัส ผ่าน</li> <li>เข้าสู่ระบบ</li> </ul> | เข้าสู่ระบบฐานข้อมูลระดับความสามารถทางด้านภาษาอังกฤษตามเกณฑ์ CEFR |
|---------------------------------------------------------------------------------------------|-------------------------------------------------------------------|
| รหัสผ่าน<br>รหัสผ่าน เข้าสู่ระบบ                                                            | ชอผูเชงาน<br>ชื่อผู้ใช้งาน                                        |
| รหัสผ่าน<br>เข้าสู่ระบบ                                                                     | รหัสผ่าน                                                          |
| เข้าสู่ระบบ                                                                                 | รหัสผ่าน                                                          |
|                                                                                             | เข้าสู่ระบบ                                                       |
| กรณี ไม่สามารถเข้าระบบได้ กรุณาติดต่อผู้ดูแลระบบ                                            | กรณี ไม่สามารถเข้าระบบได้ กรุณาติดต่อผู้ดูแลระบบ                  |

# 2. หน้าแรกของระบบฐานข้อมูลเมื่อ Login ถูกต้อง

| PBRU<br>LANGUAGE<br>CENTER | ระบบฐานข้อมูลระดับความสามารถทางด้านภา                             | ษาอังกฤษตามเกณฑ์ CEFR เหนดและเอา เป็นเป็น เป็น เป็น เป็น เป็น เป็น เป็น                                                                                                    |
|----------------------------|-------------------------------------------------------------------|----------------------------------------------------------------------------------------------------|
|                            | PBRU Language Center   PBRU                                       |                                                                                                    |
| 🚢 ข้อมูลส่วนบุคคล 🔶        | ข้อมูลพื้นฐาน                                                     | รายการลงทะเบียนเข้าร่วมอบรม                                                                                                    |
| 📖 ปันทึกประวัติการสอบ 🔶    |                                                                   | สำดับ ข้อมูลหลักสูตร                                                                                                    |
| NÎNÇOSULU                  |                                                                   | Śołangos: Hełngosmousu TOEK 2-2021           Usannowa zawa w teknowa zawa w teknowa zawa w t |
| 🗎 ปฏิทีมการอบรม            | ชื่อ–สกุล : นายAdmin Languagecenter<br>เบอริโทร : -               | รายการลงกะเมียนทั้งหมด 1 รายการ                                                                                                    |
| 🗐 ข่าวประชาสัมพันธ์ 🔉      | อีเมล : languagecenter.pbru@gmail.com<br>LINE ID : Languagecenter | ປັວບູລ ຄນ ວິນກີ່ : 16 ສ.ກ. 2564                                                                                                    |
| 📖 จัดการหลักสูตร 💦 >       |                                                                   |                                                                                                    |
| 📖 ตรวจสอบการชำระเงิน 🔉     | สถานะการประเมิน<br>ตามเออมซ์ CEEP                                 |                                                                                                    |
| 🔅 บันทึกผลการสอบ 💦 >       | Chibthian CEPR                                                    |                                                                                                    |
| 🕼 Us:lidawaadu 🔰 👌         | C1-C2 : Advanced                                                  |                                                                                                    |
| 🗈 สมาชิก 🔶 🔸               |                                                                   |                                                                                                    |
| 🖹 รายงานผล 🔶               |                                                                   |                                                                                                    |
| ¢                          |                                                                   |                                                                                                    |

#### 3. หน้าจัดการข่าวประชาสัมพันธ์

| PBRU<br>LANGUAGE<br>CENTER | ระบบฐานขั      | ะบบฐานข้อมูลระดับความสามารถทางด้านภาษาอังกฤษตามเกณฑ์ CEFR |                             |                                 |             | nguagecer | nter <b>Q</b> |
|----------------------------|----------------|-----------------------------------------------------------|-----------------------------|---------------------------------|-------------|-----------|---------------|
| annyuchayala               | จัดการข่าว     | งประชาสัมพันธ์                                            |                             |                                 |             |           |               |
| 🍰 ข้อมูลส่วนบุคคล 🛛 🔉      |                |                                                           | เลือกสถานะข่าวประชาสัมพันธ์ |                                 |             |           |               |
| 📖 บันทึกประวัติการสอบ 🔹    |                |                                                           |                             |                                 |             |           |               |
| หลักสุดรอบรม               |                |                                                           |                             |                                 |             |           |               |
| ➢ HOME LANGUAGE CENTER     | รายการข่าวประช | าสัมพันธ์                                                 |                             |                                 |             |           |               |
| 🗎 ปฏิทีมการอบรม            | สำดับ          | หัวข้อข่าวประชาสัมพันธ์                                   | รายระเอียดข่าวประชาสัมพันธ์ | วันที่เผยแพร่                   | สถานะ       | จัดการข   | ม้อมูล        |
| 🎟 ข่าวประชาสัมพันธ์ 🗸 🗸    | 1              |                                                           |                             | 2021-04-25 00:04<br>ຄົ່ນ        | เผย<br>แพร่ | Ø         | •             |
| ปาวประชาติเหรียดั          |                |                                                           |                             | 2021-04-29 00:04                |             |           |               |
| จัดการข่าวประชาสัมพันธ์    |                |                                                           |                             |                                 |             |           |               |
| เพิ่มข่าวประชาสัมพันธ์     |                |                                                           |                             |                                 |             |           |               |
| 📖 จัดการหลักสูตร 🔹 🔉       |                |                                                           | เอกสารที่เที่ยวข้อง : 🖪     |                                 |             |           |               |
| 📖 ตรวจสอบการชำระเงิน 🔹 🗎   | 2              |                                                           |                             | 2021-04-23<br>ຄົບ               | เผย<br>แพร่ | ß         | <b>İ</b>      |
| © ปันทึกผลการสอบ >         |                |                                                           | เอกสารที่เที่ยวข้อง :       | 2021-04-24                      |             |           |               |
| 🅼 US:LIDAHAAAU >           | З              |                                                           | เอกสารที่เที่ยวข้อง : 🖻     | 2021-04-23<br>ถึง<br>2021-04-30 | เผย<br>แพร่ | ß         | ĩ             |

# 4. เพิ่มขึ้มูลข่าวประชาสัมพันธ์

| ซ้อมูอส่วหยุดคอ<br>     | เพิ่มข้อมูลข่าวประชาสัมพันธ์ |                                |
|-------------------------|------------------------------|--------------------------------|
| 🏝 ข้อมูลส่วนบุคคล →     | ข่าวประชาสัมพันธ์            |                                |
| มันทึกประวัติการสอบ >   | หัวข้อข่าว                   |                                |
| นอักสุดรอบรม            |                              |                                |
| HOME LANGUAGE CENTER    | รายละเอียดข่าว               | A                              |
| 🌐 ปฏิทินการอบรม         |                              |                                |
| ข่าวประชาสัมพันธ์ ~     | 1                            | h                              |
| ข่าวประชาสัมพันธ์เ      | วันที่เริ่ม                  | วันที่สั้นสุด                  |
| จัดการข่าวประชาสัมพันธ์ |                              |                                |
| เพิ่มข่าวประชาสัมพันธ์  | สถานะหลักสูตร                | ไฟตเอกสารที่เกี่ยวข้อง :       |
| 📖 จัดการหลักสูตร 🔹 🔸    | เผยแพร่                      | Choose File     No file chosen |
| ≋ ดรวจสอบการข่าระเงิน > |                              | บันทึกน้อมูล                   |

### 5.จัดการข้อมูลหลักสูตรอบรม

| หลักสุดรอบรม                                              |                    |                                                              |                                              |                                                                                                    |       |        |         |  |  |
|-----------------------------------------------------------|--------------------|--------------------------------------------------------------|----------------------------------------------|----------------------------------------------------------------------------------------------------|-------|--------|---------|--|--|
| HOME LANGUAGE CENTER                                      | ข้อมูลหลักสูตรอบรม |                                                              |                                              |                                                                                                    |       |        |         |  |  |
| 🗎 ปฏิทีมการอบรม                                           | ลำดับ              | ชื่อหลักสูตร                                                 | วันที่จัด                                    | รายระเอียดหลักสูตร                                                                                                    | สถานะ | จัดการ | เข้อมูล |  |  |
| iii inuusemiluvius >                                      | 1                  | หลักสูตรการอบรม TOEIC 3-2021<br>หลักสูตรการอบรม TOEIC 3-2021 | 2021-08-10 15:22<br>ຕົ້ຈ<br>2021-08-11 15:22 | คำองรม: ISOO<br>กลุ่มเป้าหมาย: ISOO<br>รัดโดย: ศูมย์พัฒนาภาษาและวิเทศสัมพันธ์<br>ลถามที่ มะมายักฐาพขรมุรี<br>หมายหตุ :-<br>เอกศารที่เกี่ยวข้อง: โ         | ເປັດ  | ß      | Î       |  |  |
| จัดการหลักสูตร<br>เพิ่มหลักสูตร<br>📖 ตรวจสอบการขำระเจัน 🔉 | 2                  | หลักสูตรการอบรม TOEIC 2-2021<br>หลักสูตรการอบรม TOEIC 2-2021 | 2021-08-02 09:00<br>ຕົ້ຈ<br>2021-08-04 16:30 | ถ้าอบรม : 4000<br>กลุ่มป้าหมาย : ISO<br>จัดโดย : ศูมย์พัฒนาภาษาและวิเทศสัมพันธ์<br>สถานที่ 1.C. 415<br>มหานายส :-<br>นอกสารที่มที่มวย้อง : <mark>B</mark> | ເປັດ  | ß      | Î       |  |  |

| ข้อมูลส่วนบุคคล           | เพิ่มข้อมูลหลักสูตรอบรม        |   |            |   |                                                                                                    |   |  |
|---------------------------|--------------------------------|---|------------|---|----------------------------------------------------------------------------------------------------|---|--|
| 💄 ข้อมอส่วนบุคคอ          |                                |   |            |   |                                                                                                    |   |  |
|                           | ข้อมุลหลักสตร                  |   |            |   |                                                                                                    |   |  |
|                           |                                |   |            |   |                                                                                                    |   |  |
| 📖 บันทึกประวัติการสอบ 🔹 > | al e                           |   |            |   |                                                                                                    |   |  |
|                           | ชอหลกสูตรอบรม (IH)             |   |            |   |                                                                                                    |   |  |
| นลักสูตรอบรม              |                                |   |            |   |                                                                                                    |   |  |
| HOME LANGUAGE CENTER      |                                |   |            |   |                                                                                                    |   |  |
|                           | ชื่อหลักสุตรอบรม (EN)          |   |            |   |                                                                                                    |   |  |
| 🗯 ปลี่เริ่มเออรอมสม       |                                |   |            |   |                                                                                                    |   |  |
| ามีพนน เวจาวช             |                                |   |            |   |                                                                                                    |   |  |
|                           |                                |   |            |   |                                                                                                    |   |  |
| 🎟 ข่าวประชาสัมพันธ์ 🔹 🔉   | ประเภทการอบรม/สอบ              |   |            |   |                                                                                                    |   |  |
|                           |                                |   | ~          |   |                                                                                                    |   |  |
| 📖 จัดการหลักสูตร 🛛 💙      |                                |   |            |   |                                                                                                    |   |  |
|                           | วันที่เริ่ม                    |   | เวลาเริ่ม  |   |                                                                                                    |   |  |
| จัดการนลักสูตระ           |                                | - |            |   |                                                                                                    |   |  |
| ว้ออวรมอักสุตร            |                                |   | (          |   | Q                                                                                                    |   |  |
| จิตกาาว หลุกสุดาว         |                                |   | *          |   |                                                                                                    |   |  |
| เพิ่มหลักสูตร             | วันที่สิ้นสุด                  |   | เวลาสินสุด |   |                                                                                                    |   |  |
|                           |                                |   |            |   | ٩                                                                                                    |   |  |
|                           |                                |   | ·          |   | 0                                                                                                    |   |  |
| 📖 ตรวจสอบการชำระเงิน 🔹 🔉  | ຝຣັ່ນຜິດທ່ວນ                   |   |            |   | สคามะหลักสตร                                                                                                    |   |  |
|                           | NUT NUT DE                     |   |            | ľ | ter i in de l'internition de la constante de la constante de la constante de la constante de la constante de la |   |  |
| 🕒 บันทึกผลการสอบ 💦 🔉      | ศูนย์พัฒนาภาษาและวิเทศสัมพันธ์ |   | ~          |   | เปิด                                                                                                    | ~ |  |
|                           |                                |   |            |   |                                                                                                    |   |  |
| 🕼 ประมวลผลสอบ 🔰           | ค่าใช้จ่าย : หลักสูตร          |   |            |   | จำนวนผู้เข้าร่วม                                                                                                |   |  |
|                           |                                |   |            |   |                                                                                                    |   |  |
| D and                     |                                |   |            |   |                                                                                                    |   |  |
| 📇 สมาขก 🔹 🔉               |                                |   |            |   |                                                                                                    |   |  |

#### 6.เพิ่มข้อมูลหลักสูตรการอบรม โดยกรอกข้อมูลให้ครบถ่วนแล้วคลิกเมนูบันทึกข้อมูล

#### 7. หน้าตรวจสอบและจัดการสถานะการชำระเงิน

|                                                                                                    | ตรวจสอบก          | ารชำระเงิน                                                                                                    |                     | •                          |                           |
|----------------------------------------------------------------------------------------------------|-------------------|----------------------------------------------------------------------------------------------------|---------------------|----------------------------|---------------------------|
| 🚢 ข้อมูลส่วนบุคคล >                                                                                                    |                   |                                                                                                    | ด้มหาข้อมูล หลักสตร | <b>U</b>                   |                           |
| มนที่กประวัติการสอบ >                                                                                                    | ===== เลือกหลั    | เกสตรที่ต้องการ                                                                                                    | nan iooga nan gao   |                            |                           |
| หลักสุดรอบรม                                                                                                    |                   |                                                                                                    |                     |                            |                           |
| HOME LANGUAGE CENTER                                                                                                    |                   |                                                                                                    | HUH                 |                            |                           |
| 🗎 ปฏิทีนการอบรม                                                                                                    | มวักสุตร เ        | HAD THE PARTY IN THE PARTY INTERPARTY INTERPARTY INTERPARTY |                     |                            |                           |
| initial initial in | nariącis : i      | המוקנוצוווצטטט וטבוכ ב-2021                                                                                                    | 3                   |                            | 9 5 6                     |
| 🛲 จัดการหลักสูตร 🛛 >                                                                                                    | สำดับ             | ชื่อ-สกุล                                                                                                    | ประเภทผู้ใช้        | สถานะการชำระเงิน           | หลักฐานการชำระเงิน จัดการ |
| 🛋 ตรวจสอบการชำระเงิน 🗸 🗸                                                                                                    | 1 นาย<br>สำนั     | )<br>มีกงานอธิการบดี [ สำนักงานอธิการบดี ]                                                                                                    | บุคลากรมหาวิทยาลัยฯ | ยังไม่ช้าระเงิน            |                           |
| ประสารสาวออร์การ                                                                                                    | 2 นาย<br>สำนั     | ใกงานอธิการบดี [ สำนักงานอธิการบดี ]                                                                                                    | บุคลากรมหาวิทยาลัยฯ | รอตรวจสอบหลักฐานการโอนเงิน | B 🗹                       |
| ตรวจสอบการข่าระเงิน                                                                                                    | 3 une<br>Atu      | ะวิทยาการจัดการ [ การจัดการสารสนเทศทางธุรกิจ ]                                                                                                    | บุคลากรมหาวิทยาลัยฯ | ยังไม่ชำระเงิน             | <b>B</b>                  |
| 🔅 บันทึกผลการสอบ 🔶                                                                                                    | จำนวนผู้ลงทะเบียน | :3 AU                                                                                                    | '<br>               |                            |                           |

- 1) เมนูตรวจสอบการชำระเงิน
- เลือกหลักสูตรการอบรมที่ต้องการจัดการข้อมูล แล้วคลิกค้นหาข้อมูล
- ตารางแสดงรายชื่อผู้ลงทะเบียนเข้าอบรมตามหลักสูตรที่เลือกในข้อ 2
- 4) ตารางแสดงสถานะการชำระค่าอบรม
- 5) หลักฐานการชำระเงิน
- เมนูจัดการตรวจสอบหลักฐานการชำระเงิน

8.ตรวจสอบหลังฐานและปรับสถานะการชำระเงิน

| າເ | ตรวจสอบข้อมูลการลงทะเบียน                          |                 | ×   |
|----|----------------------------------------------------|-----------------|-----|
|    | ข้อมูลผู้เข้าสอบ                                   |                 |     |
|    | นาย(จดิ จริง(จ                                     |                 |     |
|    | หลักสูตรการอบรม TOEIC 2-2021                       |                 |     |
|    | <b>สถานะหารชำระเงิน ปัจจุบัน</b><br>ยังไม่ชำระเงิน |                 |     |
|    | เลือกสถานะการชำระเงิน                              |                 | - 1 |
|    | ===== เลือกสถานะการชำระเงิน =====                  |                 | ~   |
| -2 |                                                    |                 |     |
| ļa |                                                    | บันทึกคะแนน ยกเ | ลิก |
| L  |                                                    |                 |     |

9.สถานะการชำระเงินแบ่งเป็น 3 สถานะ โดยสามารถคลิกเพื่อตรวจสอบหลักฐานการชำระเงินได้ตาม หมายเลข 1 เพื่อแสดงเอกสารการชำระเงิน และหมายเลข 2 จะแสดงสถานะปัจจุบันของรายการที่เลือก จากนั้น สามารถเลือกสถานะเพื่อบันทึกสถานะให้กับรายการที่เลือกได้ โดยมี 3 สถานะดังภาพต่อไปนี้

| หลักฐานการชำระเงิน                                          |   |  |  |  |  |  |
|-------------------------------------------------------------|---|--|--|--|--|--|
| หลักสูตรการอบรม TOEIC 2-2021 🖾<br>สถานะหารชำระเงิน ปัจจุบัน |   |  |  |  |  |  |
| รอตรวจสอบหลักฐานการโอนเงิน                                  |   |  |  |  |  |  |
| เลือกสถานะการชำระเงิน                                       |   |  |  |  |  |  |
| ===== เลือกสถานะการชำระเงิน =====                           | ~ |  |  |  |  |  |
| เลือกสถานะการชำระเงิน                                       | 3 |  |  |  |  |  |
| ยังไม่ชำระเงิน                                              |   |  |  |  |  |  |
| รอตรวจสอบหลักฐานการโอนเงิน                                  |   |  |  |  |  |  |
| ชำระเงินแล้ว                                                |   |  |  |  |  |  |

#### 10.การบันทึกผลการสอบ

|                                  | บันทึกผล      | การสอบ                                                  |                      |                                                       |                |
|----------------------------------|---------------|---------------------------------------------------------|----------------------|-------------------------------------------------------|----------------|
| 💩 ข้อมูลส่วนบุคคล 🔹 >            |               |                                                         | ค้นหาข้อมูล หลักสูตร |                                                       |                |
| มีไปน้ำที่ประวัติการสอบ >        | เลือ          | ภกหลักสูตรที่ต้องการ                                    |                      | 2                                                     | v              |
| หลักสุดรอบรม                     |               |                                                         | (Aug                 | 9                                                     |                |
| HOME LANGUAGE CENTER             |               |                                                         | HUNT                 |                                                       |                |
| 🗎 ปฏิทินการอบรม                  |               |                                                         |                      |                                                       |                |
| 🥅 ข่าวประชาสัมพันธ์ 🛛 >          | หลกสูตร       | ร : หลกสูตรการอบรม TOEIC 2-2021                         | 0                    | 4                                                     | 6              |
| III) ðamskángas >                | สำดับ         | ชื่อ-สกุล                                               | ประเภทผู้ใช้         | คะแนนสอบ                                              | อ แปลผล จัดการ |
| 🏛 ตรวจสอบการข่าระเงิน 💙          | 1             | นาย<br>สำนักงานอธิการบดี [ สำนักงานอธิการบดี ]          | บุคลากรมหาวิทยาลัยฯ  | ก่อนเรียน : 50<br>หลังเรียน : 50<br>การทดสอบจริง : 50 | shu 🕑          |
| 🚯 ปันทึกผลการสอบ 🛛 🗸             | 2             | นาย<br>สำนักงานอธิการบดี [ สำนักงานอธิการบดี ]          | บุคลากรมหาวิทยาลัยฯ  | ก่อนเรียน : 800<br>หลังเรียน : 800                    | shu 🕑          |
| ปนที่คผลการสอบ<br>ปันทึกผลการสอบ | 3             | นาย<br>คณะวิทยาการจัดการ [ การจัดการสารสนแทศทางธุรกิจ ] | บุคลากรมหาวิทยาลัยฯ  | ทารกดสอบจรง : 800<br>ก่อนเรียน :<br>หลังเรียน :       | ไม่ผ่าน 🖌      |
| Subsequences (                   | จำนวนผู้ลงทะเ | มีขน : 3 คน                                             |                      | การทดสอบจริง :                                        |                |

- 1) เมนูบันทึกผลการสอบ
- 2) เลือกหลักสูตรการอบรมที่ต้องการจัดการข้อมูล แล้วคลิกค้นหาข้อมูล
- ตารางแสดงรายชื่อผู้ลงทะเบียนเข้าอบรมตามหลักสูตรที่เลือกในข้อ 2 โดยระบบจะแสดง รายชื่อผู้ที่ผ่านการตรวจสอบสถานะการชำระเงิน โดยจะแสดงรายชื่อผู้ที่อยู่ในสถานะ "ชำระเงินแล้ว" เท่านั้น
- 4) ตารางแสดงผลการบันทึกคะแนนของผู้เข้าร่วม
- ตารางแสดงการแปลผลการสอบโดนระบบจะประมวลผลคะแนนจากข้อที่ 4
- เมนูจัดการบันทึกคะแนนผู้เข้าสอบ

| ตรวจสอบข้อมูลการลงทะเบียน                                  |                  | × |
|------------------------------------------------------------|------------------|---|
| <b>ข้อมูลผู้เข้าสอบ</b><br>นายใจดี จริงใจ                  |                  |   |
| ชื่ <mark>อหลักสูตร</mark><br>หลักสูตรการอบรม TOEIC 2–2021 |                  |   |
| <b>คะแนนการสอบ</b><br>คำแนนผลการสอบ ก่อนเรียน :            |                  |   |
| คำแนนผลการสอบ หลังเรียน :                                  |                  |   |
| )<br>คำแนนผลการสอบ คะแนนทดสอบจริง :                        |                  |   |
|                                                            |                  |   |
|                                                            | บนทึกคะแนน ยกเลื | ก |

11.การรับรองผลการสอบ ระบบจะทำการประมวลผลการสอบเพื่อเทียบตามเกณฑ์ที่กำหนดและบันทึก ข้อมูลเข้าสู่ระบบ ตามเกณฑ์ที่กำหนด

| вицихствроб             | Š  | บรองผล        | ากรสอบ                                                  |                     |                                                          |       |        |
|-------------------------|----|---------------|---------------------------------------------------------|---------------------|----------------------------------------------------------|-------|--------|
| 🍰 ข้อมูลส่วนบุคคล 🔷     | 11 |               | ค้มหาข้อม                                               | ล หลักสตร           |                                                          |       |        |
| 🕮 ปันทึกประวัติการสอบ 🗘 |    |               | กษรักสารที่กับบาร                                       |                     |                                                          |       | ~      |
| หลักสูดรอบรม            |    |               | ineerigkan kusvin ta                                    |                     |                                                          |       |        |
| HOME LANGUAGE CENTER    |    |               | ករ                                                      | инт                 |                                                          |       |        |
| 🗎 ปฏิทีนการอบรม         |    |               |                                                         |                     |                                                          |       |        |
| 🗐 ข่าวประชาสัมพันธ์ 💦   |    | หลักสูตร      | : หลักสูตรการอบรม TOEIC 2-2021                          |                     |                                                          |       |        |
| 📖 จัดการหลักสูตร 💦      |    | ล่ำดับ        | ชื่อ-สกุล                                               | ประเภทผู้ใช้        | คะแนนสอบ                                                 | แปลผล | จัดการ |
| 📖 ตรวจสอบการข่าระเงิน 💙 |    | 1             | นาย<br>สำนักงานอธิการมดี [ สำนักงานอธิการมดี ]          | บุคลากรมหาวิทยาลัยฯ | ก่อนเรียน : 50<br>หลังเรียน : 50<br>การทดสอบจริง : 50    | ผ่าน  | 0      |
| 🔮 บันทึกผลการสอบ 💉      |    | 2             | นาย<br>สำนักงานอธิการบดี [ สำนักงานอธิการบดี ]          | บุคลากรมหาวิทยาลัยฯ | ก่อนเรียน : 800<br>หลังเรียน : 800<br>การทดสอบจริง : 800 | ผ่าน  | 0      |
| บันทึกผลการสอบ          |    | 3             | นาย<br>คณะวัดมาการจัดการ [ การจัดการสารสนเทศทางธุรกิจ ] | บุคลากรมหาวิทยาลัยฯ | ก่อนเรียน : 50<br>หลังเรียน : 55<br>การทดสอบจริง : 54    | ผ่าน  | 0      |
| 🕼 ประมวลผลสอบ 💙         | d  | ทนวนผู้ลงทะเด | Jยน : 3 คน                                              | •                   |                                                          |       |        |

12.การแปลผลตามเกณฑ์ CEFR โดยระบบจะทำการประมวลผลเพื่อ Update สถานะตามเกณฑ์ CEFR จาก ผลการสอบที่รับรองผลเรียบร้อยแล้ว

|                                 | ค้นหาข้อมูล                                                                                                    | า หลักสูตร                                                 |                           |                         |                  |
|---------------------------------|----------------------------------------------------------------------------------------------------|------------------------------------------------------------|---------------------------|-------------------------|------------------|
| เลือกหลักสูตรที่ต้องการ<br>*    |                                                                                                    |                                                            |                           |                         |                  |
|                                 | Ău                                                                                                    | n                                                          |                           |                         |                  |
|                                 |                                                                                                    |                                                            |                           |                         |                  |
|                                 |                                                                                                    |                                                            |                           |                         |                  |
| าสตร                            | ร : หลักสตรการอบรม TOEIC 2-2021                                                                                                    |                                                            |                           |                         |                  |
| าสูตร                           | ร : หลักสูตรการอบรม TOEIC 2-2021                                                                                                    |                                                            |                           |                         |                  |
| <b>าสูตร</b><br>ลำดับ           | ร : <b>หลักสูตรการอบรม TOEIC 2–2021</b><br>ช่อ-ลกุล                                                                                                    | ประเภทผู้ใช้                                               | คะแนน                     | แปลผล                   | จัดก             |
| <b>าสูตร</b><br>ลำดับ<br>1      | ร์ : หลักสูตรการอบรม TOEIC 2–2021<br>ชื่อ-สกุล<br>นาย<br>สำนักงานอธิการบดี (สำนักงานอธิการบดี )                                                         | ประเภทผู้ใช้<br>บุคลากรมหาวิทยาลัยฯ                        | คะแนน<br>50               | แปลผล<br>C1-C2          | ຈັດ <del>ເ</del> |
| <b>าสูตร</b><br>ลำดับ<br>1<br>2 | ร์ <b>: หลักสูตรการอบรม TOEIC 2–2021</b><br>ชื่อ-สกุล<br>เกษ<br>สำนักงานอธิการบดี [สำนักงานอธิการบด์ ]<br>เกษ<br>สำนักงานอธิการบดี [สำนักงานอธิการบด์ ] | ประเภทผู้ใช้<br>บุคลากรมหาวิทยาลัยฯ<br>บุคลากรมหาวิทยาลัยฯ | <u>คะแบบ</u><br>50<br>800 | แปลผล<br>C1-C2<br>C1-C2 | ຈັດ:<br>:        |

จำนวนผู้ลงทะเบียน : 3 คน

### 13.การจัดการสมาชิกภายในระบบ โดยจะแสดงรายชื่อผู้ใช้งานทั่งหมดภายในระบบฐานข้อมูลเพื่อ ตรวจสอบและจัดการข้อมูลผู้ใช้งาน

|                                 | ນັສ                     | วมลผ้ใช้ง     | ערכ                                                                                                    |                     |                                            |              |       |          |
|---------------------------------|-------------------------|---------------|----------------------------------------------------------------------------------------------------|---------------------|--------------------------------------------|--------------|-------|----------|
|                                 |                         | 0.00          |                                                                                                    |                     |                                            |              |       |          |
| อาจออูลสวันบุททัล               | เมือกสถานะย้อนุษญัติงาน |               |                                                                                                    |                     |                                            |              |       |          |
| 📖 ปันทึกประวัติการสอบ 💦 🔉       |                         |               |                                                                                                    |                     |                                            |              |       |          |
| หลักสูตรอบรม                    |                         |               |                                                                                                    |                     |                                            |              |       |          |
| HOME LANGUAGE CENTER            | ข้อมูลผู้ใช้งาน         |               |                                                                                                    |                     |                                            |              |       |          |
|                                 |                         | 4.4.          | 4                                                                                                    | -1                  |                                            |              |       |          |
| Ognumsousu                      |                         | ลาดบ          | ชอ-สกุล                                                                                                    | ประเภทผู้เช         | หน่วยงาน/คณะ                               | สถานะผูเชงาน | จดการ | ขอมูล    |
| 🗐 ข่าวประชาสัมพันธ์ 🔹 🔉         |                         | 1             | นาย                                                                                                    | บุคลากรมหาวทยาลยฯ   | สานกงานอธิการบด<br>[ สำนักงานอธิการบดี ]   | 1            | ß     | ۵.       |
|                                 |                         | 2             | นาย                                                                                                    | บุคลากรมหาวิทยาลัยฯ | คณะวิทยาการจัดการ                          | 1            | ø     | <b>a</b> |
| 📖 จดการหลกสูตร 🔹 >              |                         |               |                                                                                                    |                     | [ การจดการสารสนเทศทางธุรกจ ]               |              |       |          |
| 📖 ตรวจสอบการชำระเงิน 🔹 🔉        |                         | 3             | นาย                                                                                                    | บุคลากรมหาวิทยาลัยฯ | สานักงานอธิการบดี<br>[ สำนักงานอธิการบดี ] | 1            | ß     | ā        |
|                                 |                         | 4             | Q5.                                                                                                    | บุคลากรมหาวิทยาลัยฯ | สำนักงานอธิการบดี                          | 1            | ß     | â        |
| 🕼 บันทึกผลการสอบ 🔹 >            |                         | -             |                                                                                                    |                     | [สานักงานอธิการบด]                         |              |       |          |
| <ul> <li>Us:upawaabu</li> </ul> |                         | 5             |                                                                                                    | บุคลาทรมหาวิทยาลัยฯ | สานกงานอธิการบด<br>[ สำนักงานอธิการบดี ]   | 1            | ß     | â        |
|                                 |                         |               |                                                                                                    |                     | 1                                          |              |       |          |
| 🗄 สมาชิก 🗸 🗸                    | 51                      | Records Total | l de la construcción de la construcción de la construcción de la construcción de la construcción de la constru |                     |                                            |              |       |          |

| Bayadouyana                | รายงานข้อมูลหลักสูตรอบรม |        |                                                              |                                             |                                                                                 |       |
|----------------------------|--------------------------|--------|--------------------------------------------------------------|---------------------------------------------|---------------------------------------------------------------------------------|-------|
| 🝰 ข้อมูลส่วนบุคคล 💦 👌      |                          |        |                                                              |                                             |                                                                                 |       |
| 🕮 ปันทึกประวัติการสอบ 🔷 >  | คืนหาข้อมูล หลักสูตร     |        |                                                              |                                             |                                                                                 |       |
| เลือกประเภทการอบรมทั้งหมด  |                          |        |                                                              |                                             |                                                                                 | ~     |
| HOME LANGUAGE CENTER       | MELINGUAGE CENTER        |        |                                                              |                                             |                                                                                 |       |
| 🗮 ปฏิทีมการอบรม            | )<br>( ปฏินักทรงปรม<br>1 |        |                                                              |                                             |                                                                                 |       |
| 💷 ข่าวประชาสัมพันธ์ 🔉      | [                        | ล่ำดับ | ชื่อหลักสูตร                                                 | วันที่จัด                                   | รายระเอียดหลักสูตร                                                              | สถานะ |
| 💷 จัดการหลักสูตร 💦 🗲       |                          | 1      | หลักสูตรการอบรม TOEIC 3-2021<br>หลักสูตรการอบรม TOEIC 3-2021 | 2021-08-10 15:22<br>ຄົນ<br>2021-08-11 15:22 | ຄຳລຸບຮມ : 1500<br>ກລຸ່ມເປັກແກມ : 200<br>ຮັດໂດມ : ຫມັນໃຫມການເມສະໂທກສາມທິມຮົ      | เปิด  |
| 📖 ตรวจสอบการชำระเงัน 💙     |                          |        |                                                              | LULI UU II ILLE                             | สามมี: มารามวัฏเพชรบุรี<br>ผมายเหตุ :=                                          |       |
| 🔅 บันทึกผลการสอบ 🔶 >       |                          | 2      | หลักสูตรการอบรม TOEIC 2-2021                                 | 2021-08-02 09:00                            | เอกสารทเกียวของ : 🔝<br>คำอบรม : 4000                                            | เปิด  |
| Us:LDAWARDU >              |                          |        | หลักสูตรการอบรม TOEIC 2-2021                                 | ถึง<br>2021-08-04 16:30                     | กลุ่มเข้าหมาย : ISO<br>จัดโดย : ศูนย์พัฒนาภาษาและวิเทศสัมพันธ์<br>รองแต่ . L 45 |       |
| 🗏 ສມາອີກ 💦 🔸               |                          |        |                                                              |                                             | ສາການການເຊິ່ງ<br>ແນກສານສາກິນ<br>ເວກສາຣກຳເກີຍວຽວຈະ <u>18</u>                     |       |
| 🗈 รายงานผล 🗸 🗸             |                          | З      | noaau CEFR                                                   | 2021-04-29 08:30                            | คำอบรม : 800<br>กลัมป้าหมาย : 150                                               | ιΰο   |
| รายงานหละ                  |                          |        | INBO CEN                                                     | 2021-04-29 16:35                            | จัดโดย สุนย์พัฒนาภาษาและวิเทศสัมพันธ์                                           |       |
| หลักสูตรการอบรม            |                          |        |                                                              |                                             | สถานที่ : LC 24853<br>หมายเหตุ : -                                              |       |
| ผู้เข้าร่วมอบรมและผลการสอบ |                          |        |                                                              |                                             | เอกสารที่เที่ยวข้อง :                                                           |       |

# 14.การออกรายงาน โดยสามารถเลือกรายงานที่ต้องการและคิลกออกรายงานตามรูปแบบที่ต้องการ

# 15. เมนูการใช้งานของผู้ใช้งาน สำหรับผู้ดูแลระบบ-เจ้าหน้าที่

| PBRU<br>LANGUAGE<br>CENTER | ระบบฐานข้อมูลระดับความสามารถทางด้านภาษาอั                                                            |
|----------------------------|----------------------------------------------------------------------------------------------------|
| ข้อมูลส่วนบุคคล            | PBRU Language Center   PBRU                                                                          |
| 🏝 ข้อมูลส่วนบุคคล 🛛 🔉      | ข้อมูลพื้นฐาน                                                                                        |
| 📖 บันทึกประวัติการสอบ 🔹 🔉  |                                                                                                    |
| หลักสุดรอบรม               |                                                                                                    |
| HOME LANGUAGE CENTER       |                                                                                                    |
| 🌐 ปฏิทินการอบรม            | ชื่อ-สกุล : นายAdmin Languagecenter<br>เบอร์โทร : -                                                  |
| 🎟 ข่าวประชาสัมพันธ์ 🔹 >    | อเมล : languagecenter.ppru@gmail.com<br>LINE ID : Languagecenter<br>ประเภทสเมชิก : หมักงานแหวโทยาลัย |
| 📖 จัดการหลักสูตร 🛛 🔉       |                                                                                                    |
| 📖 ตรวจสอบการชำระเงิน 🔹 🔉   | สถานะการประเมิน                                                                                      |
| 🕼 บันทึกผลการสอบ 💦 👌       | CHDIMUN CEFR                                                                                         |
| 🕼 ประมวลผลสอบ 💦 📏          | C1–C2 : Advanced                                                                                     |
| 🗈 สมาชิก 🔹 🔉               |                                                                                                    |
| 🖹 รายงานผล 🔹 🔉             |                                                                                                    |
| <                          |                                                                                                    |